# Openreach Free Issue: HOW TO RECEIPT NEW STOCK IN MATS

# **Standard Operating Procedure**

SOP Number: Effective Date: Author: Role: 5.0 02 December 2020 Joanne Bell National Logistics Coordinator

#### MORRISON Telecom Services

#### Table of Contents

| Section 1: Introduction                                          | .1 |
|------------------------------------------------------------------|----|
| Purpose                                                          | .1 |
| Scope                                                            | .1 |
| Responsibilities                                                 | .1 |
| Section 2: Time-Critical Activities                              | .2 |
| Section 3: Transference of receipts onto the Daily Status Report | .2 |
| Section 4: Daily Status Report – Open Deliveries                 | .4 |
| Section 5: Registering New Stock in MATS                         | .4 |
| Missing item codes                                               | .5 |
| How do add new locations                                         | .5 |
| Section 6: Self-Checking Transactions                            | .6 |
| Daily Status Report: Stock Status                                | .7 |
| Daily Status Report: Open Deliveries                             | .7 |
| Section 7: Reporting Discrepancies and Errors                    | .8 |
| Section 8: National Logistics                                    | .8 |
| Section 9: Document Retention Policy                             | .9 |

# **Section 1: Introduction**

#### Purpose

The purpose of this SOP is to explain **how to receipt new deliveries of free-issue stock** from Openreach and its suppliers using the appropriate documentation in MATS.

#### Scope

This SOP is to be read and understood by all personnel who have **Stores Admins** or **Stores Person** roles in MATS

This SOP does not cover cable receipts. Please refer to SOP, HOW TO RECEIPT NEW CABLE IN MATS.

This SOP does not cover inter-site transfers, only new deliveries.

#### Responsibilities

It is the responsibility of the **Store's Lead** and **Warehouse Operatives** to ensure the documentation is available by the appropriate deadline as this activity is time-critical

Only those trained in this SOP must receipt deliveries from Openreach.

It is the responsibility of the **Stores Admins** or **Stores Person** to ensure the transactions are performed in MATS before the 12 noon (BST) cut-off and notify **National Logistics** of any discrepancies or errors.

It is the responsibility of **National Logistics** to report and discrepancies in the delivery to Openreach.

# **Section 2: Time-Critical Activities**

The booking in transactions relating to the **delivery day** must be complete in MATS **before 12 noon** on the days stated.

#### **Delivery day**

| Monday    | Receipt in MATS before 12 noon on Wednesday |
|-----------|---------------------------------------------|
| Tuesday   | Receipt in MATS before 12 noon on Thursday  |
| Wednesday | Receipt in MATS before 12 noon on Friday    |
| Thursday  | Receipt in MATS before 12 noon on Monday    |
| Friday    | Receipt in MATS before 12 noon on Tuesday   |

All MATS transactions are transmitted in four files to Openreach automatically each working day. Openreach run their Planning Board for the next delivery cycle automatically on the same evening as the cut-off day, so if transactions for both incoming and outgoing materials have not been transacted the supply of stores the following week will be impacted.

## Section 3: Transference of receipts onto the Daily Status Report

When the delivery has been opened and checked, you will have the related checked paperwork and you are ready to receipt the delivery in MATS.

First you will need open the **most recent electronic copy of the Daily Status Report**. Save a copy on your shared drive, naming it with the delivery date and your sites name; e.g. **MTS – Daily Stock Status Blantyre 30.11.20**.

Filter the 'Open Deliveries' tab to your site.

Set the print area, highlight and print the following columns:

| Item Co | Item Description             | MR/PO 🔽   | Line Numb 🔻 | Original Order C 🔻 | Comments / Drum ID 🛛 💌 |
|---------|------------------------------|-----------|-------------|--------------------|------------------------|
| 54818   | WIRE COPPER SOFT 1/1.40      | 001744154 | 0001        | 26                 |                        |
| 16152   | WASHER GALVANISED 4          | 101541983 | 0001        | 100                |                        |
| 16162   | WASHER GALVANISED 17         | 101541983 | 0002        | 200                |                        |
| 71441   | COLLETS PAIR 1/50 SETS       | 101541983 | 0003        | 25                 |                        |
| 105000  | OTH REFLECTOR-SPLITTER & ONT | 101541983 | 0004        | 200                |                        |
| 463     | LETTER A POLE PLASTIC BAG 50 | 901919895 | 0001        | 1                  |                        |
| 466     | LETTER D POLE PLASTIC BAG 50 | 901919895 | 0002        | 1                  |                        |
| 470     | NUMBER 0 POLE PLASTIC BAG 50 | 901919895 | 0003        | 1                  |                        |
| 471     | NUMBER 1 POLE PLASTIC BAG 50 | 901919895 | 0004        | 1                  |                        |

**Double-check the delivery paperwork against the Daily Status Report**. Methodically work through the **consignment tickets** transferring the quantity received onto the printed copy first. Next work through the **GRNs**.

If there are any gaps on the Daily Status Report at the end of the check, double check if those items have arrived but were not recorded on the GRN or the tickets.

Remember that any orders that begin VK, PR or FS will not be on the Daily Status Report.

Next, make a note of any discrepancies:

- Shortages;
- Non-deliveries;
- SKUs not listed on ASN;
- Make a note of any surpluses. Physically move the over-delivered stock to a quarantine location, as these cannot be receipted in MATS. The MATS system does not allow for over-receipting. National Logistics will need to request another order number from Openreach.
- Make a note of any damaged stock or expired stock. Take a photograph of the damage or expiry date on the label and send to National Logistics.

# Lastly, transfer this information onto the electronic copy of the DSR, but retain all of the paperwork including the consignment tickets for audit purposes.

Notify National Logistics of any discrepancies within 2 working days by email. Attach a copy of the updated DSR or copy and paste the relevant details into an email.

Move the completed ASNs to another folder marking off the completed transactions with a tick, initials and date.

You are now ready to start receipting in MATS.

# Section 4: Daily Status Report – Open Deliveries

Use your electronic copy of the **Daily Status Report** on the Open Deliveries tab as your **source document** for receipting in MATS.

When receipting in MATS you must **COPY AND PASTE** the associated order numbers into the order number field to minimise the risk of transcription errors. **This Error Risk Reduction initiative has led to fewer errors of the wrong order number being entered in MATS.** 

Use the electronic copy of the **Advance Ship Note** for the rest of the orders that are not listed on the Daily Status Report.

# Section 5: Registering New Stock in MATS

Prior to booking in check that the **physical storage location has been recorded on the paperwork**. Do not guess a location as this will make the audits incorrect and create duplicate locations for the same stock item.

| MATS Cable - Stock - | Reports - Admin - |                |                    |           |   |             |               | 0 - 6         | L joanne.bell@m |
|----------------------|-------------------|----------------|--------------------|-----------|---|-------------|---------------|---------------|-----------------|
| Register New Stock   |                   |                |                    |           |   |             |               |               |                 |
| *Site                |                   |                |                    | •         |   |             |               |               |                 |
| *PO Ref              |                   |                |                    | 0         |   |             |               |               |                 |
| *Part No             | UoM               | Issue Multiple | Existing Record(s) | *Location |   | Current Qty | *Register Qty | New Total Qty |                 |
| • 0                  | •                 |                |                    | 0         | • |             |               | 0             | ×               |
| Register Cancel      |                   |                |                    |           |   |             |               |               | +               |

• Log into MATS and go to the Stock menu then select Register New Stock

- Check that your Site name is showing correctly. Copy the PO Number, from either the Daily Status Report or an Advance Ship Note, and paste into the PO Ref field
- **Part No**> select the item code from the drop-down. When typing the part number search will limit the results. Select the correct part number.
- Location > Select the location from the drop-down.

If the correct location is not listed in the drop-down menu make a note on the paperwork and return to these at the end of all other others transactions.

• **Register Qty** > Enter the quantity received in the field.

IMPORTANT NOTE: You MUST NOT enter MORE than the advised quantity, as this will cause a rejection error, but you CAN under-receipt.

- If more than one item was received as part of the same PO, these can be added at the same time. Click the black + underneath the first Stock Item line to add another row
- Once you have finished all lines of stock for the given PO then click the **Register** button
- Repeat the process for all stock items against different POs until everything is receipted.

#### Missing item codes

If a part number is not available in the drop-down list in MATS then email <u>national.logistics@morrisonts.co.uk</u> for assistance.

#### How do add new locations

Return to any SKUs which could not be receipted as the location was not in the list and complete the transactions after the new location has been created.

Go to **Admin > Locations** and chose **Add location**.

| Add Location  | Tr                   | Choose from the following drop-downs: |
|---------------|----------------------|---------------------------------------|
| *Site 🗸       | Organisation         | The Site                              |
| *Туре         | *Location            | Type: Fixed                           |
| Latitude      | Active True  True Tr | Category: Stock                       |
| *Category     | Γr                   | Location: create the name of you new  |
| 🔒 Save 🄄 Undo | Tr                   | location.                             |
|               | Cancel               | Click Save                            |

# **Section 6: Self-Checking Transactions**

When you have finished registering stock SKUS on MATS you must perform a selfcheck. **Go to Reports>Stock Record History**.

Limit the report to the Operation **DateTime**, choose the date from the calendar, limit the **site** and Operation to **Receive** and lastly your user name.

| Cable * Stock * Reports * Admin * |                      |   |                     |   |          |   |           |   |            |  |         |   |                                                     | nts.co.uk 🕞 |          |         |   |     |   |        |                       |  |              |
|-----------------------------------|----------------------|---|---------------------|---|----------|---|-----------|---|------------|--|---------|---|-----------------------------------------------------|-------------|----------|---------|---|-----|---|--------|-----------------------|--|--------------|
| St                                | Stock Record History |   |                     |   |          |   |           |   |            |  |         |   |                                                     |             | 11 ± + • |         |   |     |   |        |                       |  |              |
|                                   | Rec ID 🛓             | : | Datetime \downarrow | : | Op ID 👃  | : | Operation | : | ID         |  | Part No | : | Part No Description                                 | UoM         | :        | LocType | : | Org | : | STA :  | Site                  |  | Export Excel |
|                                   |                      | ÷ | 24-11-2020          | â |          | ÷ | register  |   |            |  |         |   |                                                     |             |          |         |   |     |   |        | risby                 |  |              |
|                                   | 469120               |   | 24-11-2020 13:19:08 |   | 92251776 |   | Register  |   | SR00010006 |  | 076071  |   | VMI: PROTECTOR SPLICE 5A (PK 100)                   | PACK        | (        | Fixed   |   | MTS |   | 502225 | T06 MTS - Risby (SEN) |  | Warehouse    |
|                                   | 469119               |   | 24-11-2020 13:19:08 |   | 92251775 |   | Register  |   | SR00009829 |  | 045033  |   | VMI: C/E MECHANICAL CLSRE SMALL NP                  | EACH        | ł        | Fixed   |   | MTS |   | 502225 | T06 MTS - Risby (SEN) |  | Warehouse    |
|                                   | 469118               |   | 24-11-2020 13:19:08 |   | 92251774 |   | Register  |   | SR00009777 |  | 005846  |   | VMI: CIRCULAR PORT KIT TO INC<br>CABLE SEPARATOR    | EACH        | 1        | Fixed   |   | MTS |   | 502225 | T06 MTS - Risby (SEN) |  | Warehouse    |
|                                   | 469115               |   | 24-11-2020 13:17:39 |   | 92251772 |   | Register  |   | SR00138000 |  | 045036  |   | VMI: I/L MECH CLSRE LARGE (NP)                      | EACH        | 1        | Fixed   |   | MTS |   | 502225 | T06 MTS - Risby (SEN) |  | Warehouse    |
|                                   | 469114               |   | 24-11-2020 13:17:39 |   | 92251771 |   | Register  |   | SR00010006 |  | 076071  |   | VMI: PROTECTOR SPLICE 5A (PK 100)                   | PACK        | 5        | Fixed   |   | MTS |   | 502225 | T06 MTS - Risby (SEN) |  | Warehouse    |
|                                   | 469113               |   | 24-11-2020 13:17:39 |   | 92251770 |   | Register  |   | SR00009829 |  | 045033  |   | VMI: C/E MECHANICAL CLSRE SMALL<br>NP               | EACH        | ł        | Fixed   |   | MTS |   | 502225 | T06 MTS - Risby (SEN) |  | Warehouse    |
|                                   | 469112               |   | 24-11-2020 13:17:39 |   | 92251769 |   | Register  |   | SR00009777 |  | 006846  |   | VMI: CIRCULAR PORT KIT TO INC<br>CABLE SEPARATOR    | EACH        | ł        | Fixed   |   | MTS |   | 502225 | T06 MTS - Risby (SEN) |  | Warehouse    |
|                                   | 469095               |   | 24-11-2020 13:13:52 |   | 92251759 |   | Register  |   | SR00118840 |  | 104943  |   | 2 X 32 SPLITTER RED LEGS                            | EACH        | 1        | Fixed   |   | MTS |   | 502225 | T06 MTS - Risby (SEN) |  | Warehouse    |
|                                   | 469094               |   | 24-11-2020 13:13:52 |   | 92251758 |   | Register  |   | SR00118839 |  | 104942  |   | 2 X 32 SPLITTER GREEN LEGS                          | EACH        | 4        | Fixed   |   | MTS |   | 502225 | T06 MTS - Risby (SEN) |  | Warehouse    |
|                                   | 469093               |   | 24-11-2020 13:13:52 |   | 92251757 |   | Register  |   | SR00113490 |  | 104593  |   | SST/COF250 CABLE CLAMP (BOX10)<br>S/S 95296 / 95928 | BOX         |          | Fixed   |   | MTS |   | 502225 | T06 MTS - Risby (SEN) |  | Warehouse    |

Download the report and sort it by PO Ref and Part Number. Check it against the Daily Status Report for any errors.

| Part No 📃 🔽 | Part No Description 📃 🔽        | UoM 🔽 | Qty Change 📃 | PO Ref 📃 🔽 |
|-------------|--------------------------------|-------|--------------|------------|
| 016152      | WASHER GALVANISED 4            | EACH  | 300          | 001743499  |
| 016162      | WASHER GALVANISED 17           | EACH  | 500          | 001743499  |
| 073063      | STRAP CABLE FIXING 14A PK50    | РАСК  | 54           | 001743499  |
| 073202      | WASHER GALVANISED 19 (QTY 770) | BOX   | 12           | 001743499  |
| 087413      | FTTP CONNECTOR UG 12WAY 50M    | EACH  | 10           | 001743499  |
| 087414      | FTTP CONNECTOR UG 12WAY 100M   | EACH  | 6            | 001743499  |
| 087415      | FTTP CONNECTOR UG 12WAY 150M   | EACH  | 10           | 001743499  |
| 088083      | FTTP CONNECTOR UG 12WAY 20M    | EACH  | 8            | 001743499  |
| 054818      | WIRE COPPER SOFT 1/1.40        | KILO  | 26           | 001743506  |
| 000463      | LETTER A POLE PLASTIC BAG 50   | BAG   | 2            | 901918068  |
| 000471      | NUMBER 1 POLE PLASTIC BAG 50   | BAG   | 1            | 901918068  |
| 000472      | NUMBER 2 POLE PLASTIC BAG 50   | BAG   | 1            | 901918068  |
| 000473      | NUMBER 3 POLE PLASTIC BAG 50   | BAG   | 1            | 901918068  |
| 000474      | NUMBER 4 POLE PLASTIC BAG 50   | BAG   | 1            | 901918068  |
| 000475      | NUMBER 5 POLE PLASTIC BAG 50   | BAG   | 1            | 901918068  |
| 000476      | NUMBER 6 POLE PLASTIC BAG 50   | BAG   | 1            | 901918068  |

If you have made a mistake, DO NOT try to correct it because the system is designed to prevent fraudulent activities. Errors can only be corrected by National Logistics who liaise with Openreach to correct them.

Please email any errors you have made to <u>national.logistics@morrisonts.co.uk</u> when you have finished your self-check.

The Errors will appear on the Daily Status Report as Reconciliation Errors.

National Logistics will add a comment to the Open Deliveries if there are queries

#### **Daily Status Report: Stock Status**

Difference between ASC & MATS indicates an error:

| e in<br>nce<br>day | Stock Held<br>Above<br>Total<br>Inventory<br>Buffer | %Above<br>Buffer<br>▼ | MATS<br>26.11.20<br>@ 1200 | Difference<br>between<br>ASC &<br>MATS | Order Qty<br>Required | New<br>Buffer<br>Request | Comments                                                               |
|--------------------|-----------------------------------------------------|-----------------------|----------------------------|----------------------------------------|-----------------------|--------------------------|------------------------------------------------------------------------|
| 0                  | 0                                                   |                       | 51                         | 51                                     |                       |                          | NOT ON OR'S RECONCILIATION TRACKER: IGNORE - OBSOLETE ITEM             |
| 0                  | 0                                                   |                       | 3                          | 3                                      |                       |                          | NOT ON OR'S RECONCILIATION TRACKER: IGNORE - VMI ITEM.                 |
| 0                  | 54                                                  | 90%                   | 54                         | -60                                    |                       |                          | NEW ON REPORT 19.11.20. AUDIT CORRECT OF 60 MADE. CHECK WITH GWYN.     |
| 0                  | -48                                                 | -96%                  | 50                         | 48                                     |                       |                          | NEW ON REPORT 27.11.20. SITE ADMIN ERROR - RECEIPTED ON WRONG ORDER. I |
| 0                  | -1044                                               | -27%                  | 2990                       | 200                                    |                       |                          | NEW ON REPORT 27.11.20. SITE ADMIN ERROR - RECEIPTED ON WRONG ORDER. I |
| 0                  | 58                                                  |                       | 28                         | -30                                    |                       |                          | NOT ON OR'S RECONCILIATION TRACKER: IGNORE - VMI. VMI - ORDER ON DEMAN |
| 0                  | 0                                                   |                       | 4                          | 4                                      |                       |                          | NOT ON OR'S RECONCILIATION TRACKER: IGNORE - OBSOLETE ITEM             |
| 0                  | -278                                                | -41%                  | 400                        | -4                                     |                       |                          | NEW ON REPORT 27.11.20. 2 X CABLE DRUMS REGISTERED AS 2 METRES IN ERRO |

## **Daily Status Report: Open Deliveries**

Sites to check for actions where Open Deliveries have not been receipted after the due date:

| Order Stat 🔻 | Order Da 🔻 | Due Dat 🕶 | Delivery Location 🛛 📮          |                             |
|--------------|------------|-----------|--------------------------------|-----------------------------|
| InTransit    | 18-Nov-20  | 18-Nov-20 | 502253 MTS - Border (Dumfries) | SITE TO CONFIRM IF SUPPLIED |
| InTransit    | 18-Nov-20  | 18-Nov-20 | 502253 MTS - Border (Dumfries) | SITE TO CONFIRM IF SUPPLIED |
| InTransit    | 26-Nov-20  | 26-Nov-20 | 502253 MTS - Border (Dumfries) |                             |
| InTransit    | 26-Nov-20  | 26-Nov-20 | 502253 MTS - Border (Dumfries) |                             |

### **Section 7: Reporting Discrepancies and Errors**

Use the comments section to report any errors or discrepancies in the delivery.

In the Subject of the email, enter the **STA**, **T** Code and Site name

Attached the DSR or copy and paste the relevant section into the body of the email.

| <u>ଲ</u> ୍ଚ୍ଚ      |                   |                           |                    |                                             | T10, 502                    | 272 MTS - Blantyre Scotl                            | and / Delivery Discrepan                                                                             | icies - Messag                 | ge (HTML)                                  |  | o × |
|--------------------|-------------------|---------------------------|--------------------|---------------------------------------------|-----------------------------|-----------------------------------------------------|----------------------------------------------------------------------------------------------------|--------------------------------|--------------------------------------------|--|-----|
| File Me            | essage Insert     | Options                   | Format Text        | Review                                      | Mimecast 🛛 🖓 T              | ell me what you want to                             | do                                                                                                   |                                |                                            |  |     |
| Paste<br>Clipboard | nat Painter       | IU aby                    | A A I              | = • ≣ •   <b>4</b><br>≣ =   <b>■ •</b><br>, | Address Check<br>Book Names | Attach Attach Signatu<br>File * Item * *<br>Include | <ul> <li>▶ Follow Up ▼</li> <li>I High Importance</li> <li>↓ Low Importance</li> <li>Tags</li> </ul> | Office I<br>Add-ins<br>Add-ins | Insights View<br>Templates<br>My Templates |  | ^   |
| Send B<br>Subj     | o   logisti<br>ic | <u>s, national;</u>  <br> | ntyre Scotland / D | Delivery Discrep                            | ancies                      |                                                     |                                                                                                    |                                |                                            |  |     |

# **Section 8: National Logistics**

National Logistics will:

- Update any comments received for transference onto the following days **Daily Status Report** to retain the history of the transactions.
- **Report any shortages** and request a D14 from Openreach to investigate the shortage.
- **Request additional order numbers** for over deliveries where stock in quarantine.
- Report any **damages**.
- Request a D14 and arrange collection of **stock delivered to the wrong STA**.

# **Section 9: Document Retention Policy**

The retention period is two full calendar years for stores documents. You may need to refer to them to check for errors in the audit process.

Retain the consignment tickets and the hand-written Goods Received Notes in envelopes filed in date order by Month / Year to make it easy to find them.

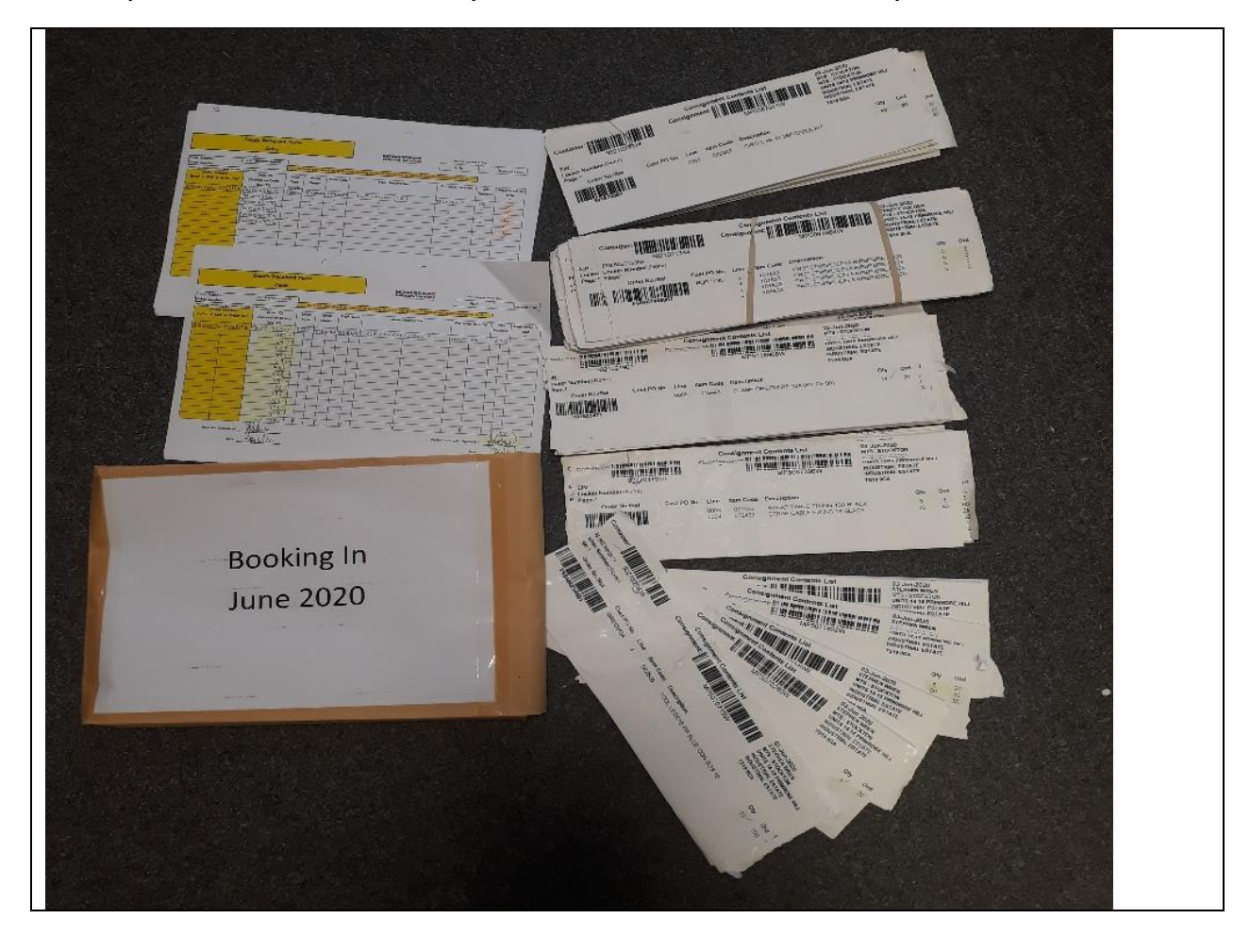

#### MORRISON Telecom Services

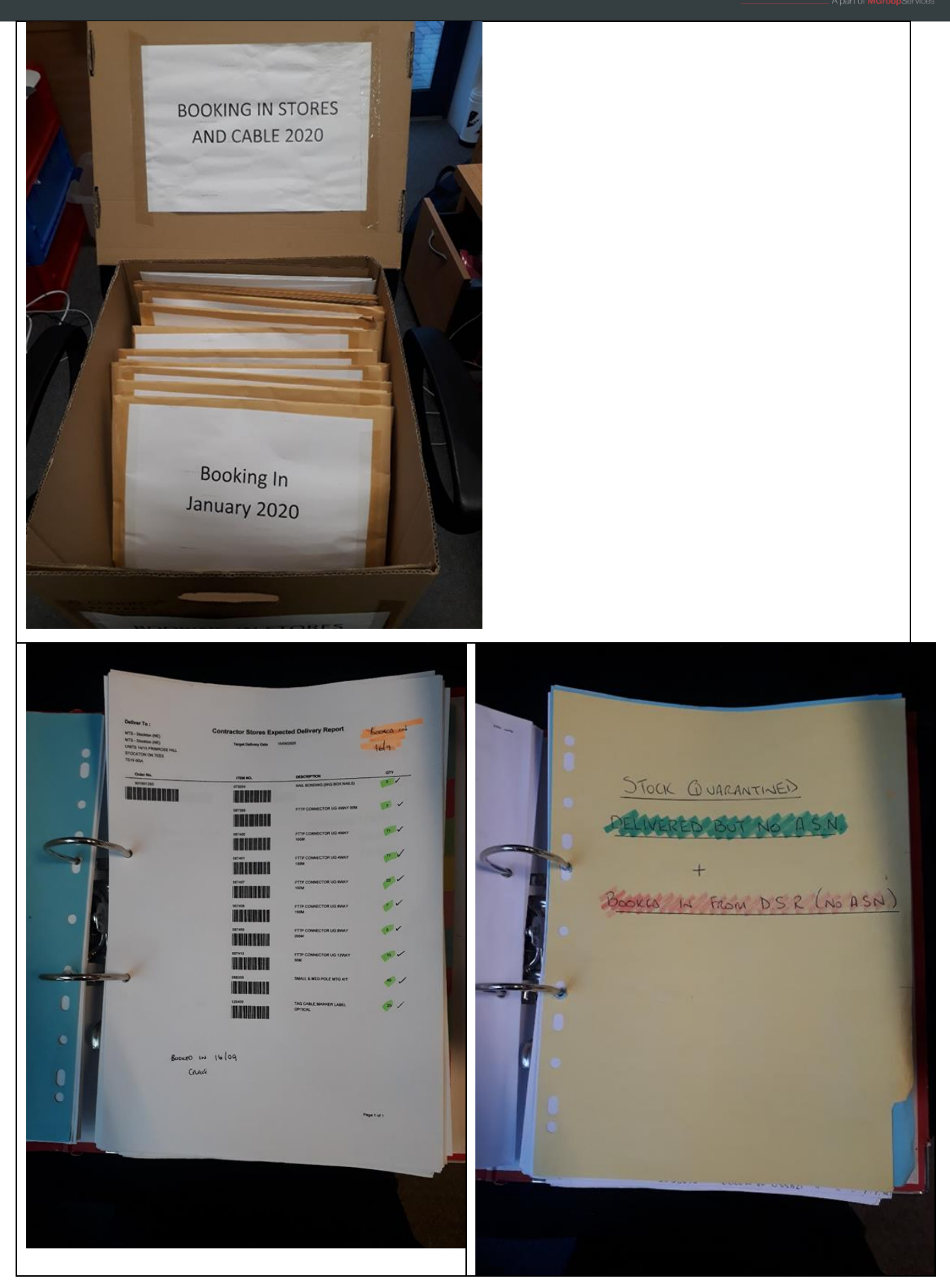

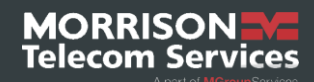

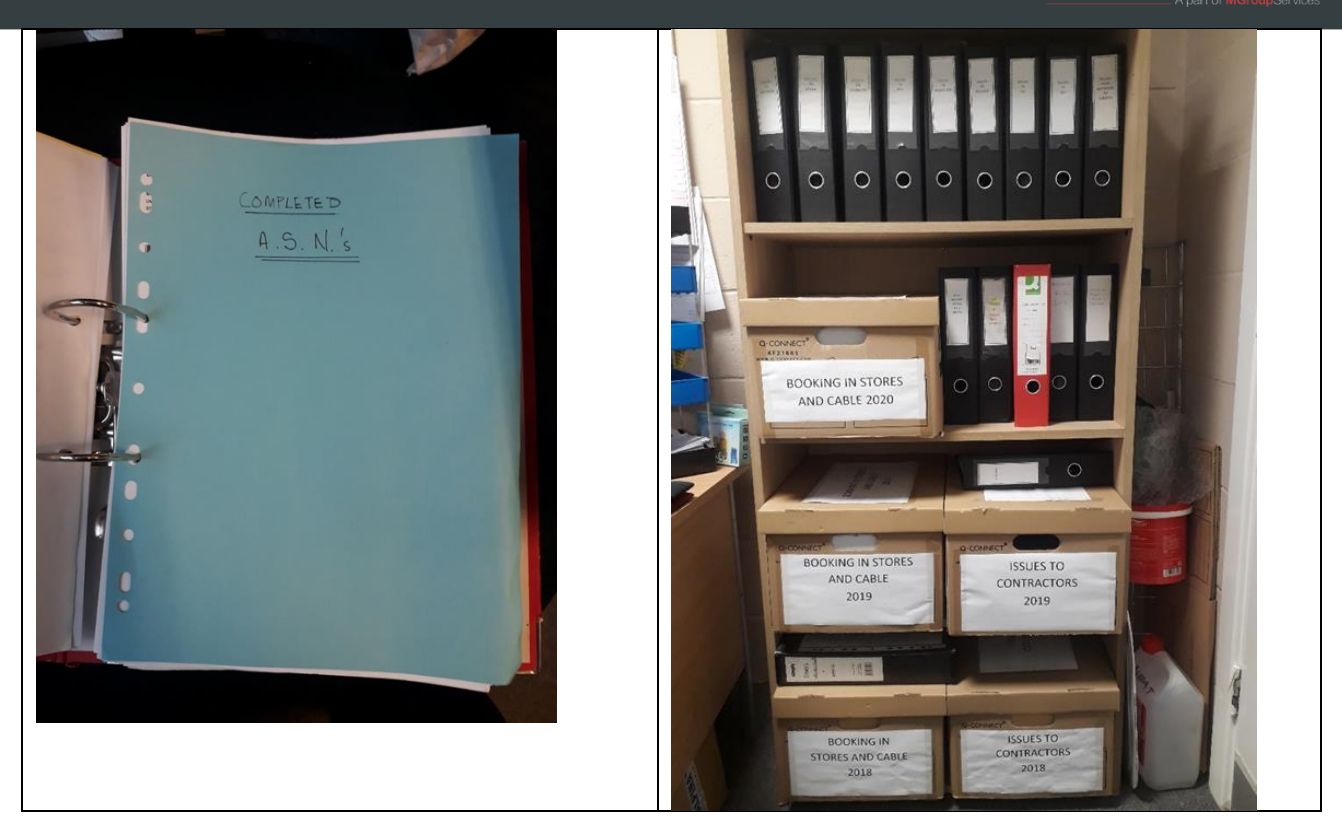